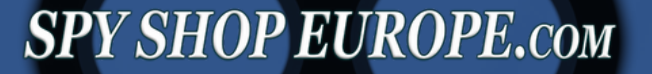

# Get to know:

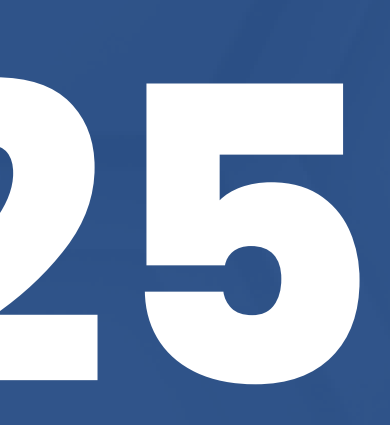

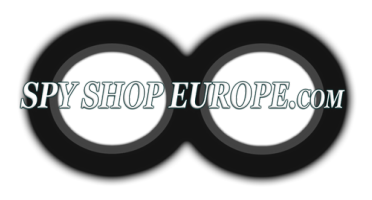

## **Step 1: Initial Settings**

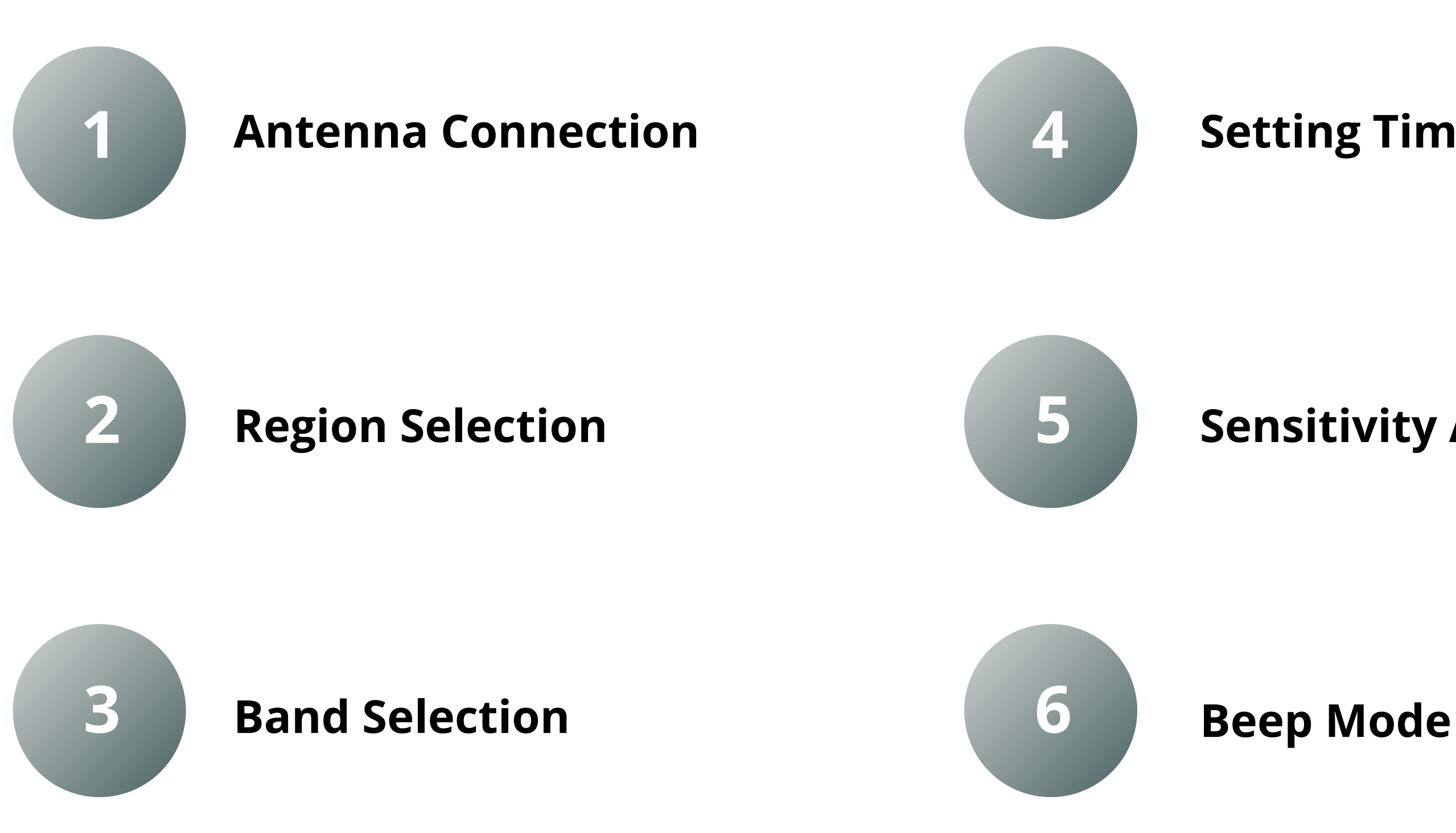

#### **Setting Time & Date**

#### Sensitivity Adjustment

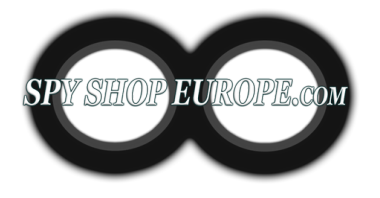

### **Step 2: Audio Confirmation** Volume

#### **Audio Demodulation**

Process of separating the original audio signal from a modulated carrier wave. It allows us to recover and hear the original sound that was encoded onto the carrier wave.

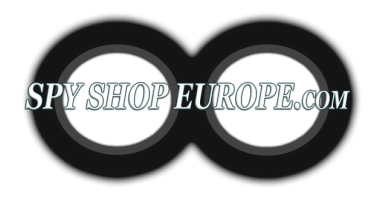

### **Step 3: Understaning the Wide range of** devices and their different frequencies

#### 1. GPS Trackers (1.2 GHz, 1.5 GHz, and 1.6 GHz)

- GPS trackers typically operate in the L-band frequencies of the radio spectrum
- The GPS L1 frequency (1575.42 MHz) is the primary frequency, while L2 (1227.60 MHz) is often used for more advanced systems
- Some newer systems also use the L5 frequency (1176.45 MHz)
- When a GPS tracker is detected, the WAM-X25 will show a strong signal in this frequency range.

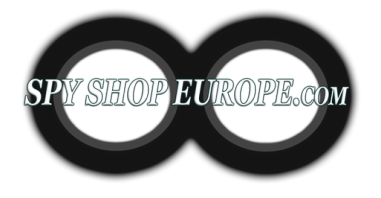

#### 2. Wi-Fi Devices (2.4 GHz and 5 GHz)

- Wi-Fi devices operate on two main frequency bands: 2.4 GHz and 5 GHz.
- This includes Wi-Fi cameras, microphones, and other surveillance devices that use Wi-Fi to transmit data.
- When a Wi-Fi device is detected, the WAM-X25 will show a strong signal in one of these frequency ranges.

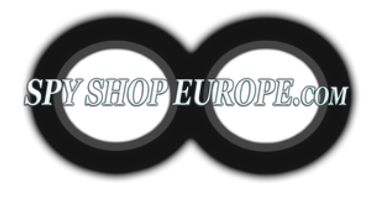

#### 3. Cellular Devices (700 MHz to 2.7 GHz)

- Cellular devices, including cell phones and GSM/GPRS/3G/4G/5G trackers, operate on a variety of frequency bands depending on the technology and the country.
- In general, these frequencies range from about 700 MHz to 2.7 GHz.
- When a cellular device is detected, the WAM-X25 will show a strong signal in this frequency range.

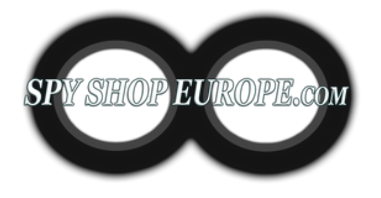

#### 4. Bluetooth Devices (2.4 GHz)

- Bluetooth devices, including Bluetooth microphones and other surveillance devices, operate in the 2.4 GHz band.
- When a Bluetooth device is detected, the WAM-X25 will show a strong signal in this frequency range.

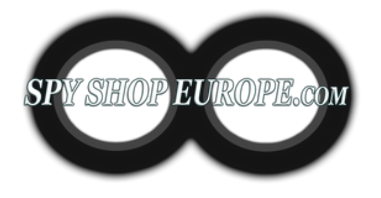

#### 5. UHF Bugs (400 MHz to 3 GHz)

- Ultra High Frequency (UHF) bugs are a type of covert listening device that operates in the UHF frequency range.
- When a UHF bug is detected, the WAM-X25 will show a strong signal in this frequency range.

## Step 4: Main/Split Screen

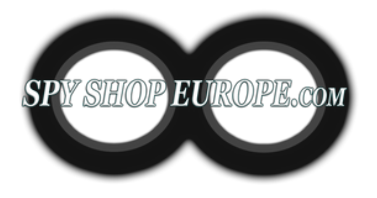

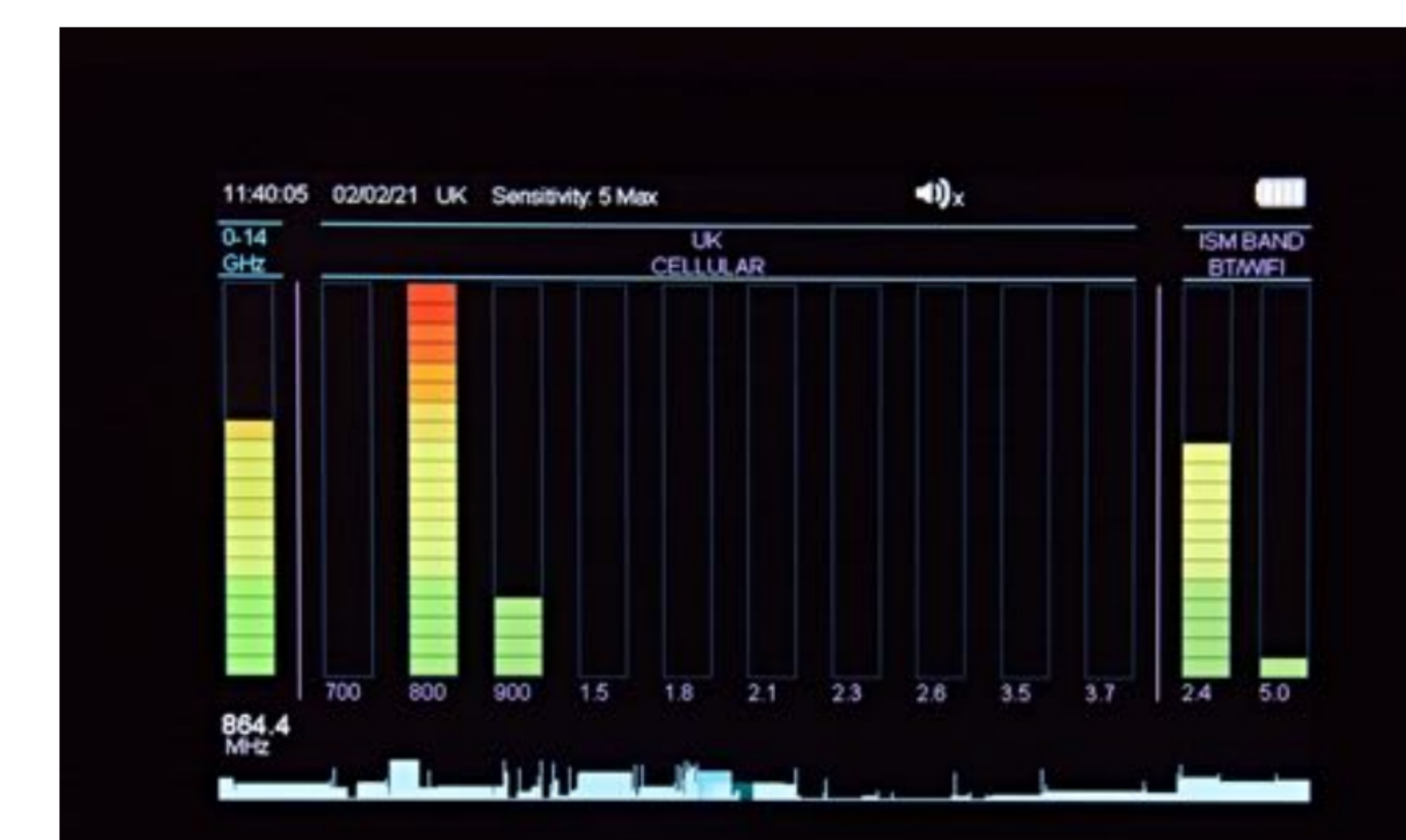

- Shows live detected signals
- Band -> 20-element
  bar graph running
  vertically
- Number of illuminated bars -> the strength of the detected signal

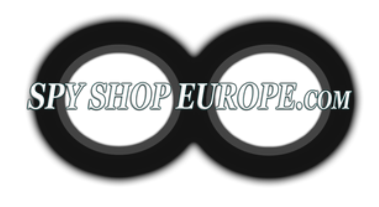

#### Step 5: 2.4 GHz & 5 GHz Wi-Fi Detection

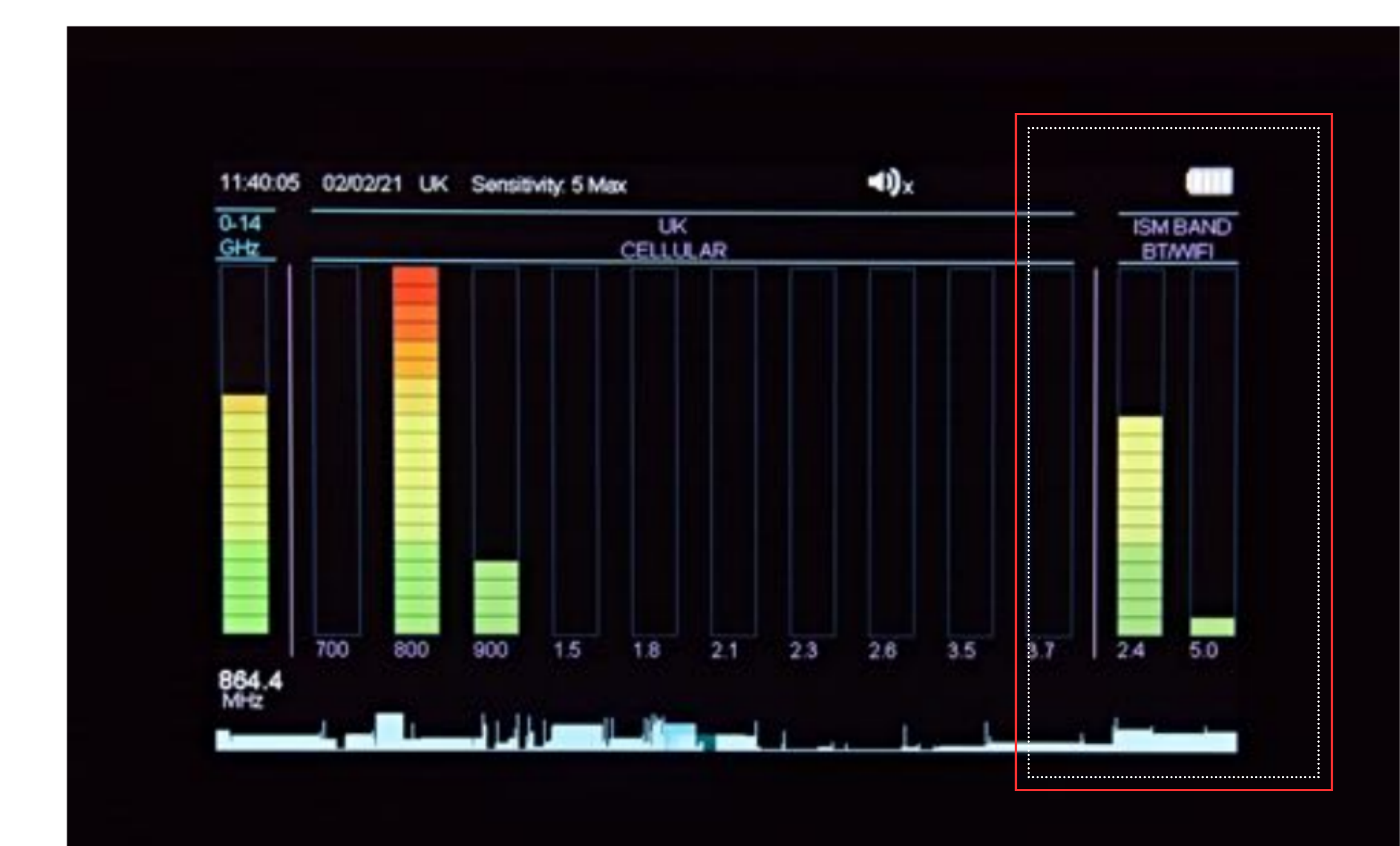

 Separate bands for detecting Wi-Fi, Bluetooth, Video and other 'Store & Forward' devices

#### SPY SHOP EUROPE.com

## **Step 6: Split Screen**

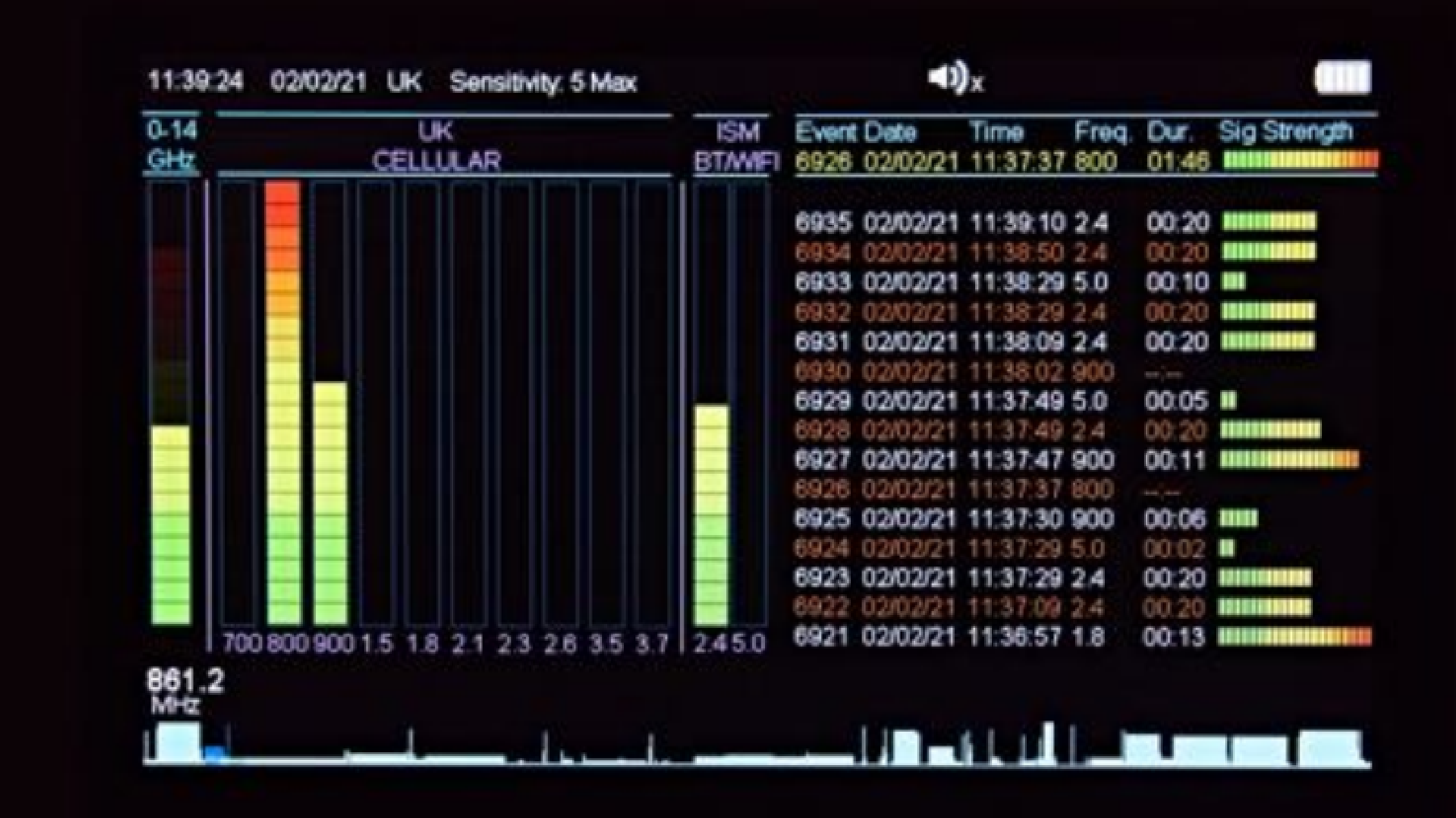

 Screen -> divided into 2 halves:

Left side - all live detected signals Right side - detected events log list

### Step 7: Live Graph Mode

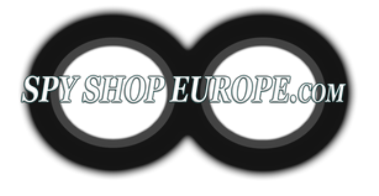

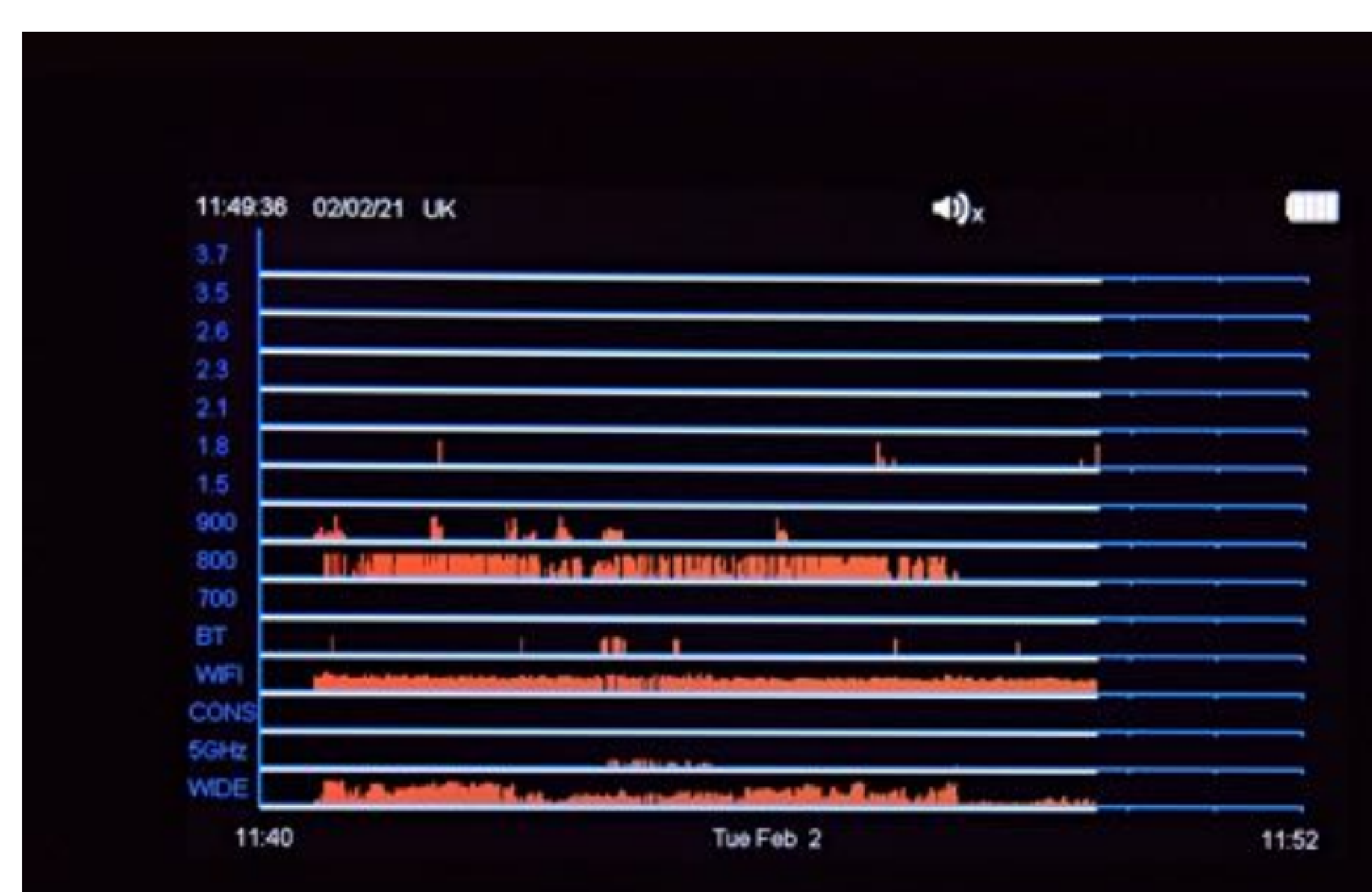

- Detected signals are shown as vertical red lines on the graph
- Braph
  Height represents
  the signal strength
- 12 minutes history

#### SPY SHOP EUROPE.com

## Step 8: Log Graph

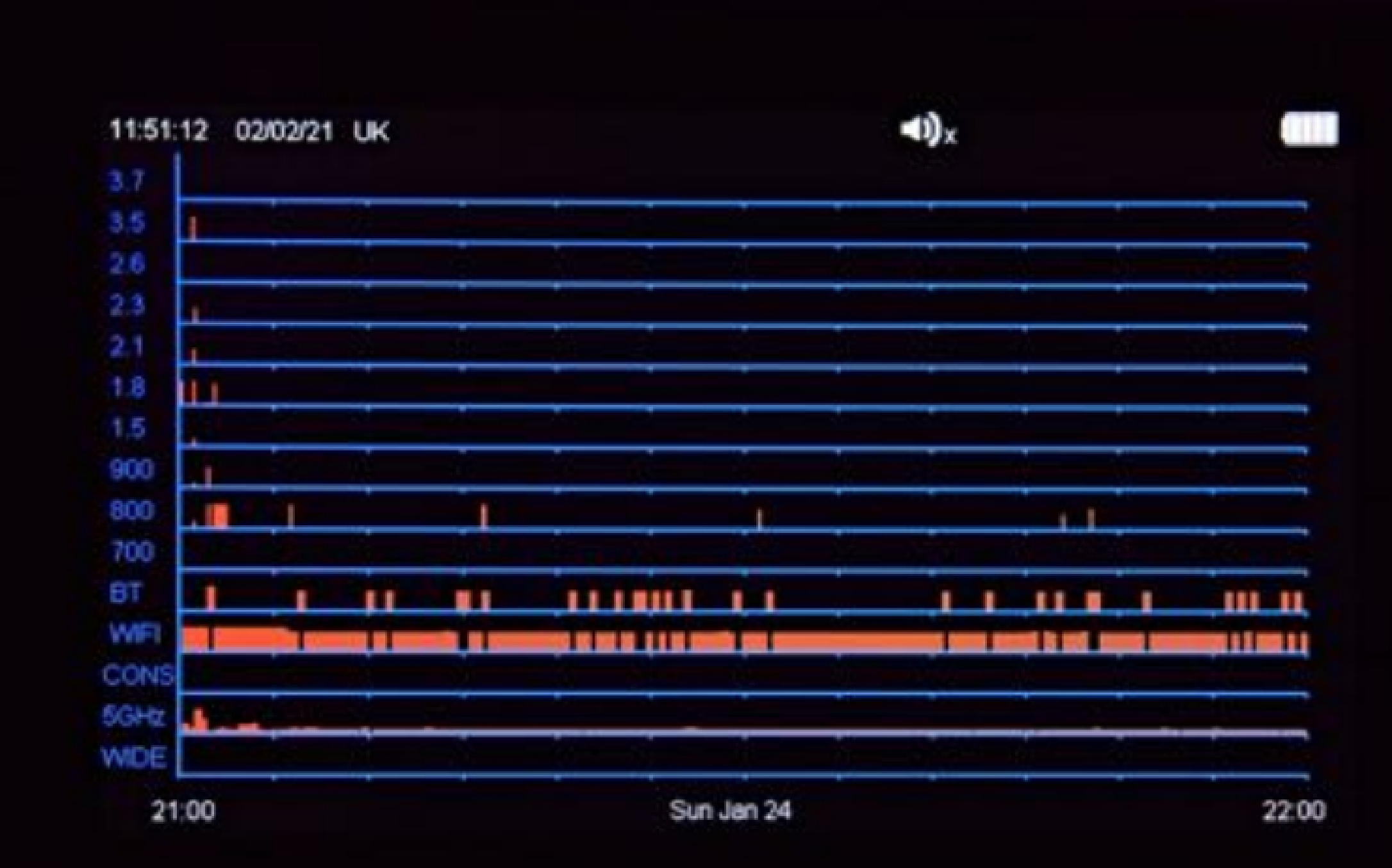

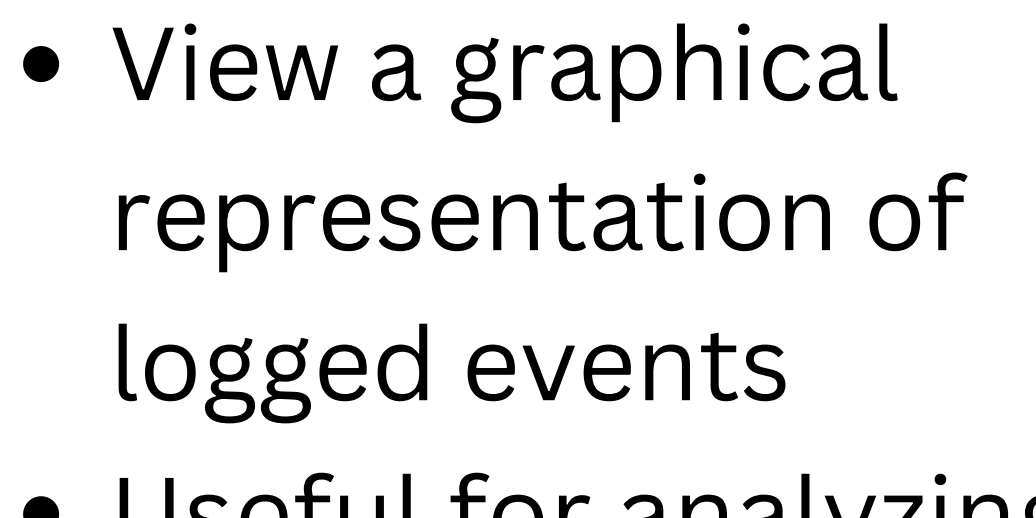

 Useful for analyzing the data over time and identifying patterns or trends

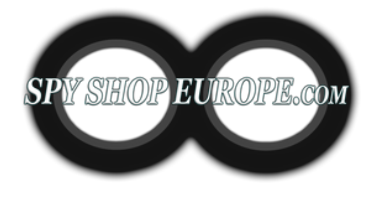

## Step 9: Wi-Fi Network Analyser

| 11:29:16 | 02/02/21  | UK           |                |        |      | <b>⊲</b> 0)x    |       |
|----------|-----------|--------------|----------------|--------|------|-----------------|-------|
| Date     | Time      | WIFI MAC Add | Manufacturer   | Type   | Pkt  | WIFI-SSID       | 2,4/5 |
| 02:02:21 | 11:29:01  | 8020DAF1898A | Sagemcom Bro   | AP     | 06   | Progression     | 2.4   |
| 02:02:21 | 11:29:01  | 8220DAF18888 |                | AP     | 08   | BTWI-fi         | 2.4   |
| 02:02:21 | 11:29:01  | B8E9378F4233 | Sonos          | Ciert  | 42   | HHD_t0aHx59QT4f | 2.4   |
| 02:02:21 | 11 28 52  | 8220DAF18A88 |                | AP     | 69   | BTWI-fi         | 5.0   |
| 02:02:21 | 11:28:52  | 8020DAF1898B | Sagerncom Bro  | AP     | 54   | Progression     | 5.0   |
| 02:02:21 | 11 28:43  | F4F26DA58048 | TP-Link Tech   | AP     | 943  | TP-LINK_A58048  | 2.4   |
| 02:02:21 | 11:28:43  | 109ADDA19232 | Apple          | Client | 48   | -               | 2.4   |
| 02:02:21 | 11:28:43  | C23BAFE630DF |                | Client | 79   |                 | 2.4   |
| 02:02:21 | 11:28:43  | 828EA07DFB82 |                | Client | 58   |                 | 2.4   |
| 02:02:21 | 11:28:43  | A483E742E7E0 | Apple          | Client | 80   |                 | 2.4   |
| 02.02.21 | 11:28:35  | 8220DAF18A89 |                | AP     | 40   | BTWifi-X        | 5.0   |
| 02:02:21 | 11:28:10  | 7C70BC59B86C | leee Registr   | Client | 22   |                 | 2.4   |
| 02:02:21 | 11:26:11  | FEDE7A0F90F9 |                | Client | 02   |                 | 2.4   |
| 02:02:21 | 11:25:54  | 6ADB7756FF96 |                | AP     | 69   | Justin's iPhone | 2.4   |
| 02:02:21 | 11:25:21  | CEE431137AFE |                | Client | 31   |                 | 2.4   |
| 02:02:21 | 11:25:21  | 807215EB34EA | BSkyB Ltd      | Client | 01   | NOWTVXH6FA      | 2.4   |
| Scanni   | ng WiFi C | hannel: 1    | Next channel i | n 1 s  | econ | ds.             |       |

| CLEAR | SCAN ACCESS | SCAN ALL | SCAN FOR | ORDER BY | ORDER BY |
|-------|-------------|----------|----------|----------|----------|
| LIST  | POINTS      | DEVICES  | CLIENTS  | TIME     | PACKETS  |

- Access Points -> A device that allows wireless devices to connect to a wired network using Wi-Fi or related standards (e.g. WLAN routers)
- Clients -> The device with a wifi radio that you use to connect to a wireless access point (e.g. phones, laptops, printers)

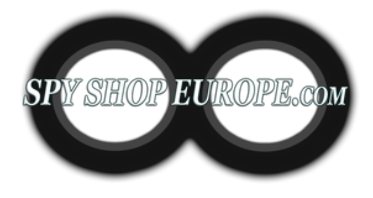

### Step 10: Bluetooth Device Analyser

| 11:34:51 | 02/02/21 | uk 🔊x        |              |     |     |  |  |
|----------|----------|--------------|--------------|-----|-----|--|--|
| Date     | Time     | BT MAC Add   | Manufacturer | St. | Pkt |  |  |
| 02:02:21 | 11:34:45 | 728EFADC8F85 |              | 71  | 135 |  |  |
| 02:02:21 | 11:34:45 | 4384F8888EEF |              | -56 | 59  |  |  |
| 02:02:21 | 11:34:45 | 7DF9276FFF2E |              | -63 | 20  |  |  |
| 02:02:21 | 11:34:45 | 52457D316B93 |              | -60 | 25  |  |  |
| 02:02:21 | 11:34:33 | A483E720BDF0 | Apple        | -58 | 18  |  |  |
| 02:02:21 | 11:32:08 | 43E5B2845670 |              | -60 | 24  |  |  |
| 02:02:21 | 11:31:55 | 44520D600759 |              | -56 | 37  |  |  |
| 02:02:21 | 11:30:55 | 6135D2F48BFE |              | -61 | 35  |  |  |
| 02:02:21 | 11:30:19 | 5D9D9D0EFDE6 |              | -92 | 05  |  |  |
|          |          |              |              |     |     |  |  |

#### Scanning for Bluetooth Devices. New scan in 5 seconds.

| CLEAR |  |   | ORDER BY   | ORDER BY<br>PACKETS                                                                                            |
|-------|--|---|------------|----------------------------------------------------------------------------------------------------|
|       |  | ( | A haddened | The second second second second second second second second second second second second second second second s |

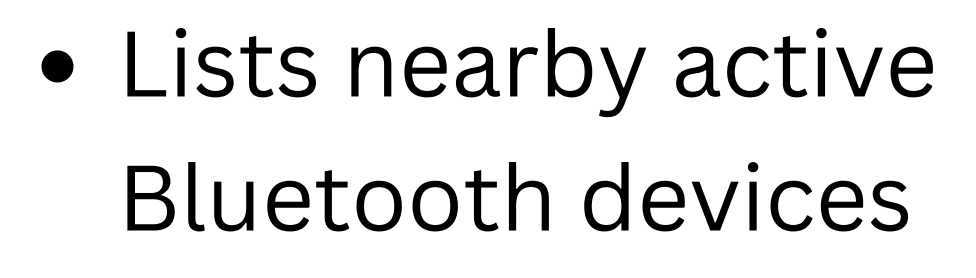

Includes: Date & Time of Event, Bluetooth MAC Address, Manufacturer, Signal Strength in dBm, number of Data Packets detected

### **Step 11: Direction Find**

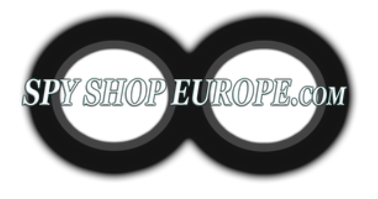

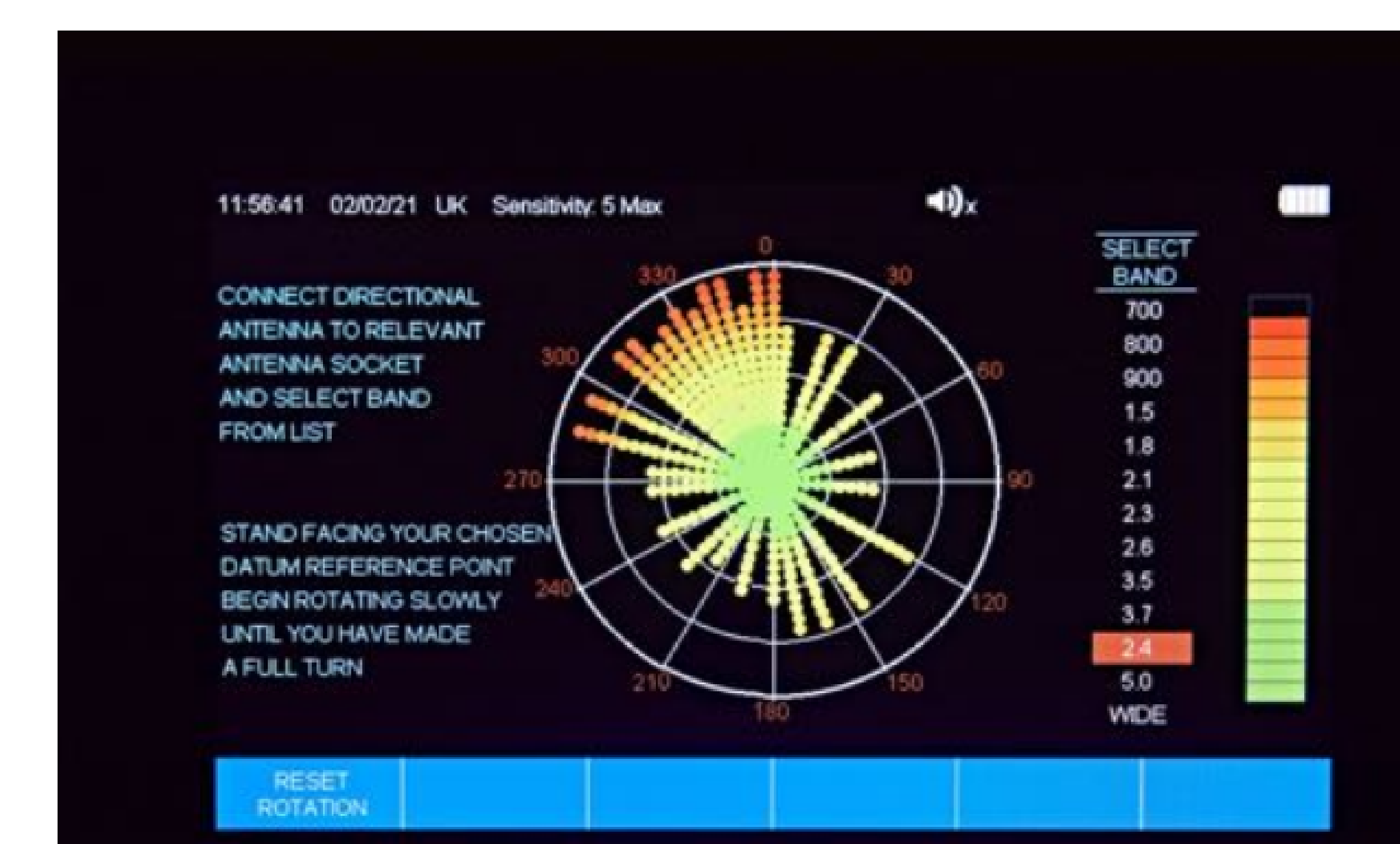

- Used to locate the source of a detected signal
- The signal strength will increase as you get closer to the source of the signal
- Useful when trying to locate a hidden device

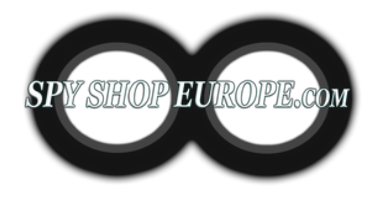

## Step 12: Using the WAM-X25 Data Viewer Software

Download the log from your WAM-X25 onto a USB memory stick.
 Connect the USB memory stick to your computer.
 Open the WAM-X25 Data Viewer Software. You can find it in the 'Start' menu on your computer. If it's not visible there, select 'All Programs' and look for 'WAM-X25'.
 Once the software is open, click on 'Import Data from File' at the top left of the screen.

**5)** A folder should open showing the files on the USB stick. If not, select the file location manually.

**6)** Double click on the data file you wish to view. The data from the file should now be displayed in the WAM-X25 Data Viewer.

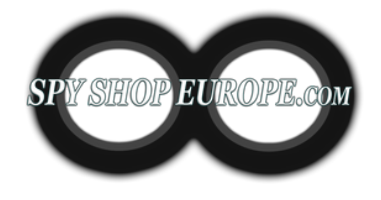

## **Summary How To:**

**1. Charging and Powering On:** Ensure the device is fully charged and powered on.

**2. Setting Up:** Connect the antennas and set the time, date, and region.

**3. Sensitivity Adjustment:** Adjust the sensitivity according to the environment. Higher sensitivity levels will allow you to detect weaker signals, but may also result in more false positives.

**4. Monitoring RF Activity:** Monitor the RF activity in the area. The WAM-X25 has a wideband detector that covers 0-14 GHz, allowing it to detect a wide range of devices. It also has separate bands for detecting cellular and Wi-Fi signals.

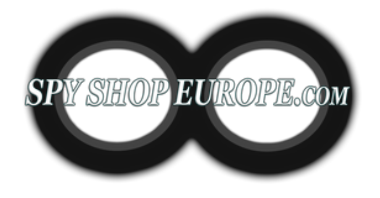

### **Summary How To:**

**5. Analyzing Detected Signals:** The WAM-X25 can demodulate and play back audio signals, allowing you to listen to any detected signals. It also has a live graph mode that shows a graph of all detected signals over a 12-minute period.

**6. Logging and Reviewing Data:** The WAM-X25 can log up to 10,000 events, allowing you to review detected signals at a later time. You can also use the WAM-X25 Data Viewer software to view stored data in a graphical format.

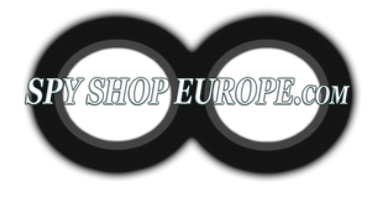

### **Summary How To:**

**7. Understanding Detected Frequencies:** When you detect a signal, try to identify the type of device it might be coming from based on its frequency. For example, a signal in the 2.4 GHz or 5 GHz band could be from a Wi-Fidevice, while a signal in the 800 MHz to 2.2 GHz range could be from a cellular device.

**8. Bluetooth and Wi-Fi Analysis:** The WAM-X25 also has built-in Bluetooth and Wi-Fi analysers. The Bluetooth analyser can list nearby active Bluetooth devices, while the Wi-Fi analyser can provide detailed information about nearby Wi-Fi networks.